## Flow for Changing SIP Payment Mode from Ledger to Mandate

1. Once User logged-in (https://mf.indiainfoline.com/MFOnline/login.aspx). Default screen of portfolio will be displayed.

| M Inbox (                         | (1) - nikhil.patil© × 🏹 Feature #44923: Iteratic >   | Hotline × A Enhancement #44299:                                                                                                    | 🛛 🗙 🚸 IIFL Corporate Connect 🗙 🔝 Index - IIF                                                                                                    | L Online Mut: X             |
|-----------------------------------|------------------------------------------------------|----------------------------------------------------------------------------------------------------|----------------------------------------------------------------------------------------------------|-----------------------------|
| $\leftrightarrow$ $\Rightarrow$ C | swarajuat.iifl.in/MFOnline/Reports                   |                                                                                                    |                                                                                                    | ☆ :                         |
| 🔛 Apps 🚺                          | 🖪 Login   CleverTap 🔇 Online JSON Viewer 🚸 !         | IP Surveillance UAT 🚸 IIFL Corporate Conne 🛛 💈 Connect 🖌                                                                                                    | 🍾 My page - Project Tra 🛛 Swaraj UAT IIFL Onlin                                                                                                    |                             |
|                                   | $rac{1}{2}$ $\mathbf{IIFL}$ $ $ Online MF           | Portf                                                                                                    | iolio Invest - Services - Search                                                                                                    | Q ↓ Welcome<br>→ NP220191 → |
|                                   | Home » My Reports                                    |                                                                                                    |                                                                                                    |                             |
|                                   | Portfolio Order Book                                 | SIP Transaction Book SIP Registration Book                                                                                                    | Buy MF Now                                                                                                    | Start SIP                   |
|                                   | Currently you do not have any mutual fund hol        | dings with IIFL.                                                                                                    |                                                                                                    |                             |
| G                                 |                                                      |                                                                                                    |                                                                                                    |                             |
|                                   |                                                      |                                                                                                    |                                                                                                    |                             |
|                                   |                                                      |                                                                                                    |                                                                                                    |                             |
|                                   |                                                      |                                                                                                    |                                                                                                    |                             |
|                                   |                                                      |                                                                                                    |                                                                                                    |                             |
|                                   | DISCLAIMER<br>TEIMA AND CONDITIONS<br>PRIVACY POLICY | INDIA INFOLINE LTD. NSE SEBI REGN. NO. : INB231097537 / I<br>:N8011097533 / INFO11097533 / BSE CURRENCY, MCX STOC<br>INF261097530 / INE261097537, UNITED STOCK EXCHANGE /<br>47791 BSE MFD: 10234/RA NO: INH000000248   IA NO: INA0<br>2016 | NF231097537/ INE231097537, BSE SEBI REGN. NO.<br>XF EXCHANGE LTD. SEBI REGN. NO.: INE251097530/<br>LTD. SEBI REGN. NO.: INE271097532   AMRFA: ARN NO:<br>00000623   Depository Participation: NSDL & CDSL. INDF | 185                         |
| Sea                               |                                                      | 🗆 e 🚍 🧿 🥥 🛷 📰                                                                                                    | 5 🤌 👢                                                                                                    | へ 🔚 🔛 🐗 🌹 5:11 PM           |

2. Click on SIP Registration Book. Below screen will be displayed.

| 1 Inbox (1) - r | nikhil.patil© × 🔨 Feature #44923: Iterati          | ×                       | Hotline      | ×                 | n Enhancement         | :#44299: × 🔶           | IIFL Corporate C                              | onnect ×          | 📄 Index - IIFL Online N    | Aut. × 🖉 Θ     |  |
|-----------------|----------------------------------------------------|-------------------------|--------------|-------------------|-----------------------|------------------------|-----------------------------------------------|-------------------|----------------------------|----------------|--|
| → C (           | swarajuat.iifl.in/MFOnline/Reports                 |                         |              |                   |                       |                        |                                               |                   |                            |                |  |
| Apps 🖸 Lo       | ogin   CleverTap 🚫 Online JSON Viewer 🐗            | SIP Surve               | illance UAT  | IIFL Corporate    | Conne Z Co            | nnect 🏠 My page        | e - Project Tra [                             | ີງ Swaraj UAT I   | IIFL Onlin                 | 1 web          |  |
|                 | Soline MF 🖉 🖗 🗰                                    |                         |              |                   |                       | Portfolio In           | Portfolio Invest - Services - Search Q 🖵 NP22 |                   |                            |                |  |
|                 | Home » My Reports                                  |                         |              |                   |                       |                        |                                               |                   |                            |                |  |
|                 | Portfolio Order Book                               | SIP Tra                 | insaction Bo | ok Si             | Registration E        | Book                   |                                               | Buy               | MF Now                     | Start SIP      |  |
|                 | Order Status                                       | Ir                      | strument     |                   |                       | From Date              |                                               |                   | To Date                    |                |  |
|                 | ALL                                                | •                       | Mutual Fur   | nd                | ۳                     | 19/10/2017             |                                               |                   | 19/01/2018                 |                |  |
|                 | Show<br>Scheme Name                                | SIP<br>Amount<br>(INR.) | Frequency    | SIP Start<br>Date | SIP Mode              | Bank Name              | No. Of<br>Installments<br>Due                 | Mandate<br>Status | SIP Registration<br>Status | Mandate Action |  |
|                 | ICICI Pru Banking & PSU Debt Fund -<br>Regular (G) | 1000                    | Monthly      | 01/02/2018        | Aadhaar E-<br>Mandate | UNION BANK<br>OF INDIA | 984                                           | Rejected          | Accepted                   | -              |  |
|                 | ICICI Pru Balanced Advantage Fund<br>(D)           | 1000                    | Monthly      | 01/02/2018        | Aadhaar E-<br>Mandate | UNION BANK<br>OF INDIA | 984                                           | Rejected          | Sent To<br>Exchange        | -              |  |
|                 | IDBI Diversified Equity Fund (D)                   | 12000                   | Monthly      | 10/01/2018        | Aadhaar E-<br>Mandate | ICICI BANK<br>LTD      | 984                                           | Approved          | Accepted                   | -              |  |
|                 | AXIS Banking & PSU Debt Fund (G)                   | 12000                   | Monthly      | 11/12/2017        | Aadhaar E-<br>Mandate | ICICI BANK<br>LTD      | 984                                           | Approved          | Accepted                   | -              |  |
| tvoid(0);       |                                                    |                         |              |                   |                       |                        |                                               |                   |                            |                |  |

3. If you already placed a SIP with payment mode as Ledger, 'Change payment mode' option will be displayed in the last column as below

| IIFL Online MF                                |                         |              |                   |                       | Portfolio Inv          | est <del>-</del> Servi        | ces - Sear        | rch                        | Q Velcome<br>NP220191 |
|-----------------------------------------------|-------------------------|--------------|-------------------|-----------------------|------------------------|-------------------------------|-------------------|----------------------------|-----------------------|
| Home » My Reports                             |                         |              |                   |                       |                        |                               |                   |                            |                       |
| Portfolio Order Book                          | SIP Tra                 | ansaction Bo | ook SIF           | Buy MF Now Start      |                        |                               |                   | Start SIP                  |                       |
| Order Status                                  | From Date               |              | To Date           |                       |                        |                               |                   |                            |                       |
| Accepted                                      | •                       | Mutual Fur   | nd                | •                     | 01/11/2017             |                               |                   | 19/01/2018                 |                       |
| Show<br>Scheme Name                           | SIP<br>Amount<br>(INR.) | Frequency    | SIP Start<br>Date | SIP Mode              | Bank Name              | No. Of<br>Installments<br>Due | Mandate<br>Status | SIP Registration<br>Status | Mandate Action        |
| IDBI Diversified Equity Fund (D)              | 12000                   | Monthly      | 10/01/2018        | Aadhaar E-<br>Mandate | ICICI BANK<br>LTD      | 984                           | Approved          | Accepted                   | -                     |
| AXIS Banking & PSU Debt Fund (G)              | 12000                   | Monthly      | 11/12/2017        | Aadhaar E-<br>Mandate | ICICI BANK<br>LTD      | 984                           | Approved          | Accepted                   | -                     |
| IDBI Corporate Debt Opportunities<br>Fund (G) | 500                     | Monthly      | 01/02/2018        | NACH<br>Mandate       | UNION BANK<br>OF INDIA | 984                           | Approved          | Sent To<br>Exchange        | Ē                     |
| Baroda Pioneer Balance - Plan A (G)           | 1000                    | Monthly      | 01/01/2018        | Aadhaar E-<br>Mandate | ICICI BANK<br>LTD      | 984                           | Approved          | Sent To<br>Exchange        | ÷                     |
| Motilal Oswal MoSt Focused 25 Fund<br>(G)     | 1000                    | Monthly      | 01/01/2018        | Aadhaar E-<br>Mandate | ICICI BANK<br>LTD      | 984                           | Approved          | Sent To<br>Exchange        | Ē                     |
| DSP BR Focus 25 Fund (G)                      | 500                     | Monthly      | 07/01/2018        | Ledger                | N.A.                   | 984                           | NA                | Sent to<br>Exchange        | Change Payment Mode   |
| DSP BR Small And Mid Cap Fund (G)             | 500                     | Monthly      | 01/01/2018        | Aadhaar E-            | ICICI BANK             | 984                           | Approved          | Pending                    | -                     |

## 4. Click on Change Payment Mode

| O Not secure   swarajuat.iifl.in/MFOn         | line/Reports     |               |                |                       |                        |                                    |                                 |                     |                           |
|-----------------------------------------------|------------------|---------------|----------------|-----------------------|------------------------|------------------------------------|---------------------------------|---------------------|---------------------------|
| Login   CleverTap O Online JSON Viewer        | SIP Survei       | illance UAT 🤞 | IIFL Corporate | Conne Z Cor           | Portfolio Inv          | e - Project Tra 🎦<br>vest 👻 Servio | ) Swaraj UAT IIF<br>ces - Searc | L Onlin             | Q V Welcome<br>NP220191 - |
| Scheme Name                                   | Amount<br>(INR.) | Frequency     | Date           | SIP Mode              | Bank Name              | Installments<br>Due                | Status                          | Status              | Mandate Action            |
| IDBI Diversified Equity Fund (D)              | 12000            | Monthly       | 10/01/2018     | Aadhaar E-<br>Mandate | ICICI BANK<br>LTD      | 984                                | Approved                        | Accepted            | -                         |
| AXIS Banking & PSU Debt Fund (G)              | 12000            | Monthly       | 11/12/2017     | Aadhaar E-<br>Mandate | ICICI BANK<br>LTD      | 984                                | Approved                        | Accepted            | -                         |
| IDBI Corporate Debt Opportunities<br>Fund (G) | 500              | Monthly       | 01/02/2018     | NACH<br>Mandate       | UNION BANK<br>OF INDIA | 984                                | Approved                        | Sent To<br>Exchange | -                         |
| Baroda Pioneer Balance - Plan A (G)           | 1000             | Monthly       | 01/01/2018     | Aadhaar E-<br>Mandate | ICICI BANK<br>LTD      | 984                                | Approved                        | Sent To<br>Exchange | -                         |
| Motilal Oswal MoSt Focused 25 Fun<br>(G)      | d 1000           | Monthly       | 01/01/2018     | Aadhaar E-<br>Mandate | ICICI BANK<br>LTD      | 984                                | Approved                        | Sent To<br>Exchange | -                         |
| DSP BR Focus 25 Fund (G)                      | 500              | Monthly       | 07/01/2018     | Ledger                | N.A.                   | 984                                | NA                              | Sent to<br>Exchange | Change Rayment Mode       |
| DSP BR Small And Mid Cap Fund (G)             | 500              | Monthly       | 01/01/2018     | Aadhaar E-<br>Mandate | ICICI BANK<br>LTD      | 984                                | Approved                        | Pending             | -                         |
| Reliance Small Cap Fund (G)                   | 500              | Monthly       | 01/02/2018     | NACH<br>Mandate       | UNION BANK<br>OF INDIA | 984                                | Approved                        | Sent To<br>Exchange | -                         |
| Motilal Oswal MoSt Focused 25 Fun<br>(G)      | d 10000          | Monthly       | 01/02/2018     | NACH<br>Mandate       | UNION BANK<br>OF INDIA | 984                                | Approved                        | Sent To<br>Exchange | -                         |
| Aditya Birla SL Advantage Fund (G)            | 1000             | Monthly       | 01/02/2018     | NACH                  | UNION BANK             | 984                                | Approved                        | Sent To             | -                         |

5. Once user click on 'Change Payment Mode', the below Pop-up will be displayed:-

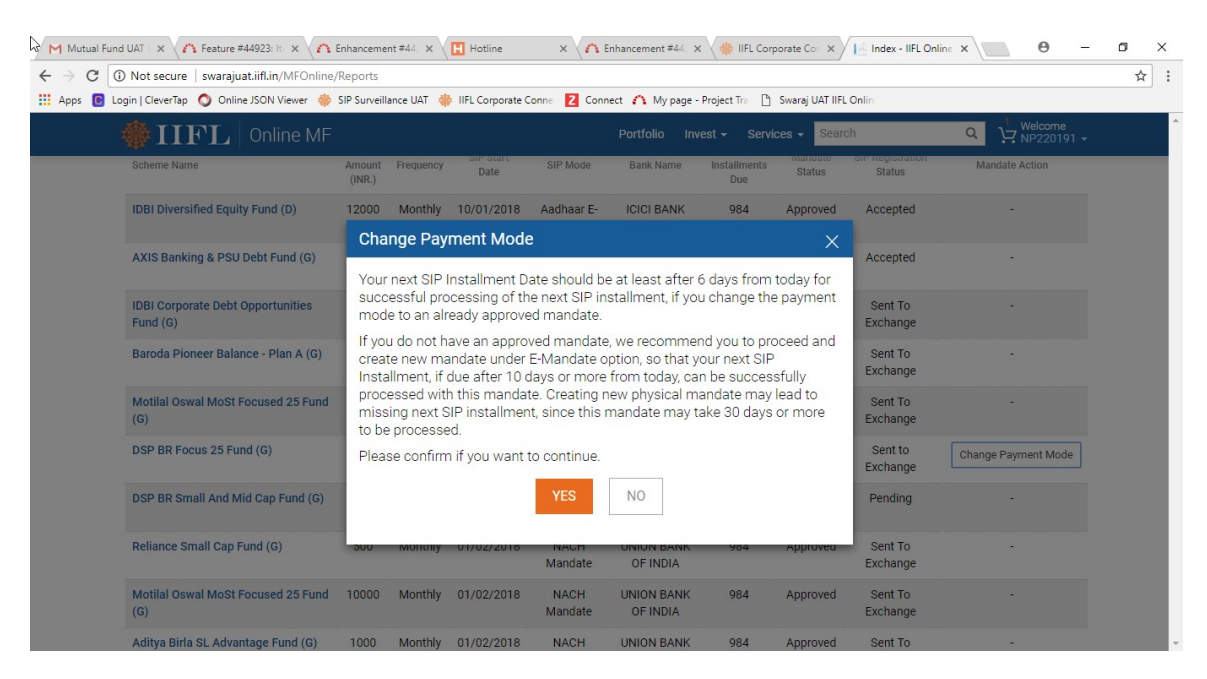

Click on 'Yes' option, Following conditions need to be followed :-

• If client has existing mandate, There should be a gap of 6 days from the date of converting payment mode

- For example :- If client has changed payment on 1<sup>st</sup> JAN 2018 then the next SIP order installment will get debited after 7<sup>th</sup> JAN 2018. So that the SIP should not be missed.

- Select any existing E-Mandate/Physical mandate & click on proceed

| Solution (1997) The Second Second Sec |   |            | Portfolio   | Invest - Services - Sea                                          | rch        | Q<br>→ PARUL012 → |
|----------------------------------------------------------------------------------------------------|---|------------|-------------|------------------------------------------------------------------|------------|-------------------|
| Home » Change Payment Mode                                                                                                    |   |            |             |                                                                  |            |                   |
| E-MANDATE New Paperless Quick Aadhaar Linked Process                                                                                                    |   |            | EXIS        | TING E-MANDATES                                                  |            |                   |
| PHYSICAL MANDATE                                                                                                    |   | Mandate ID | Bank        | Account No.                                                      | Limit      | Unutilized Limit  |
| Physically signed bank approved mandate                                                                                                    | ۲ | 102863     | CITI BANK   | 5887337112                                                       | 50000.0000 | 50000.0000        |
|                                                                                                    | 0 | 102811     | CITI BANK   | 5887337112                                                       | 50000.0000 | 50000.0000        |
|                                                                                                    | 0 | 102798     | CITI BANK   | 5887337112                                                       | 50000.0000 | 50000.0000        |
|                                                                                                    |   | 102819     | CITI BANK   | 5887337112                                                       | 50000.0000 | 50000.0000        |
|                                                                                                    | 0 | 102820     | CITI BANK   | 5887337112                                                       | 50000.0000 | 50000.0000        |
|                                                                                                    |   |            | Please Acco | ee and accept Terms & Conditio<br>pt Term & Condition<br>Proceed | ns         |                   |

• If client doesn't have any existing mandate, he/she create a new mandate through E-Mandate & subsequently SIP order will be debited at least 10 days from the date of conversion.

- For Example :- Once an E-Mandate on 1<sup>st</sup> JAN 2018 is created then the next SIP order installment will get debited after 11<sup>th</sup> JAN 2018. This allows SIP for the same month can be placed

## Create a new E-Mandate

| ← → C | SIP P: X         Image: Constraint of the secure of the secure of th | zeme X L Hotline X A Enhanceme X W IIFL corpor X 12 index- IIFL<br>adex/SIP                                                                                                    |                            |
|-------|----------------------------------------------------------------------------------------------------|----------------------------------------------------------------------------------------------------|----------------------------|
| Apps  | 🧧 Login   CleverTap 🕥 Online JSON Viewer 🚸 SIP Surveillance                                                                                                    | UAT 🚸 IIFL Corporate Conne 💈 Connect 🧥 My page - Project Tra 🌓 Swaraj UAT IIFL                                                                                                    | Onlin                      |
|       | $rac{100}{100}$ IIIFL $ $ Online MF                                                                                                    | Portfolio Invest - Services - Search                                                                                                    | Welcome<br>PARUL012 -      |
|       | Select Payment Mode                                                                                                    |                                                                                                    |                            |
|       | E-MANDATE New Paperless Quick Aadhaar Linked Process                                                                                                    | EXISTING MANDATE CP                                                                                                    | REATE NEW MANDATE          |
| ъ     | PHYSICAL MANDATE<br>Physically signed bank approved mandate                                                                                                    | SIP Start Date : 01 Feb 2018                                                                                                    |                            |
|       |                                                                                                    | You do not have any existing mandates.                                                                                                    | 2                          |
|       |                                                                                                    | Create New Mandate                                                                                                    |                            |
|       |                                                                                                    |                                                                                                    |                            |
|       |                                                                                                    |                                                                                                    |                            |
|       |                                                                                                    |                                                                                                    |                            |
|       |                                                                                                    |                                                                                                    |                            |
|       | DISCLAIMER INDIA INF<br>TERMS AND CONDITIONS :INB0110/<br>BRNARD PDI ICY INF2510/                                                                                                    | OLINE LTD. NSE SEBI REGN. NO. : INB231097537/ INF231097537/ INE231097537, BSE SEBI REGN<br>97533/ INF011097533/ BSE CURRENCY, MCX STOCK EXCHANGE LTD. SEBI REGN. NO. : INB26109<br>97530/ INE261097537_UNITED STOCK EXCHANGE LTD. SEBI REGN. NO. INE271097532   AMRFA | 4L NO.<br>7530/<br>ARN NO: |

If the client had a 12 month SIP through ledger, and 5 installments had already gone past,

then the 6<sup>th</sup> installment onwards can move on to eMandate

- If client wants to create a new physical mandate, It may lead to missing next SIP installment, since this mandate may take 30 days or more to be processed (Not Recommended).
- Select a bank through drop down
- Select an account through drop down
- Select a Mandate Amount
- Click on Proceed

| / Index - IIFL Online Mutu: X 🚸 Home X                                                    |                                                                                                    |                            |
|-------------------------------------------------------------------------------------------|----------------------------------------------------------------------------------------------------|----------------------------|
| $\leftrightarrow$ $\rightarrow$ $\mathbf{C}$ () swarajuat.iifl.in/MFOnline/SIPBankPayment |                                                                                                    | ☆ :                        |
| 🔢 Apps 🦊 ZOLOG 🧥 Redmine Project Trac 🚸 IIFL Corporate                                    | e Conne 🧧 Login   CleverTap 🚸 SIP Surveillance UAT 📘 Hotline 🦸 iTunes Connect 浡 All applications - Goe 😵 Zoho Connect 📋                                                                                                    | ] Payroll Portal - Login » |
| 🏶 $\mathbf{IIFL}$   Online MF                                                             | Portfolio Invest - Services - Search Q 💆 PA                                                                                                    | Acome<br>RUL012 -          |
| Home » Change Payment Mode                                                                |                                                                                                    |                            |
| E-MANDATE New Paperless Quick Aadhaar Linked Process                                      | CREATE NEW PHYSICAL MANDATE                                                                                                    |                            |
| PHYSICAL MANDATE<br>Physically signed bank approved mandate                               | Note: Earlier Bank option has been renamed to Physical Mandate with introduction of new SIP payment options such as<br>Mandate                                                                                                    | E-                         |
|                                                                                           | Bank : Select Bank 🔻                                                                                                    |                            |
|                                                                                           | Bank Account : Select Account No •                                                                                                    |                            |
|                                                                                           | Mandate Amount : Select Mandate Amount v                                                                                                    |                            |
|                                                                                           | Amount (in Words):                                                                                                    |                            |
|                                                                                           | Note: Mandate Limit is a daily limit and not SIP amount Once the mandate is registered and approved, you can register new SIPs with<br>the unutilized amount on selected SIP Date in quick and paperless manner. To register this mandate, download the same and follow to<br>instructions on the mandate form. | in<br>he                   |
|                                                                                           | I Confirm that this transaction is done purely at my sole discretion on my own                                                                                                    |                            |
|                                                                                           | Proceed                                                                                                    |                            |
| 🚱 🥖 🚞 💽 🚺 🦉                                                                               | \$ 5                                                                                                    | +                          |

8. Once all the process is done, Success change payment mode will be displayed

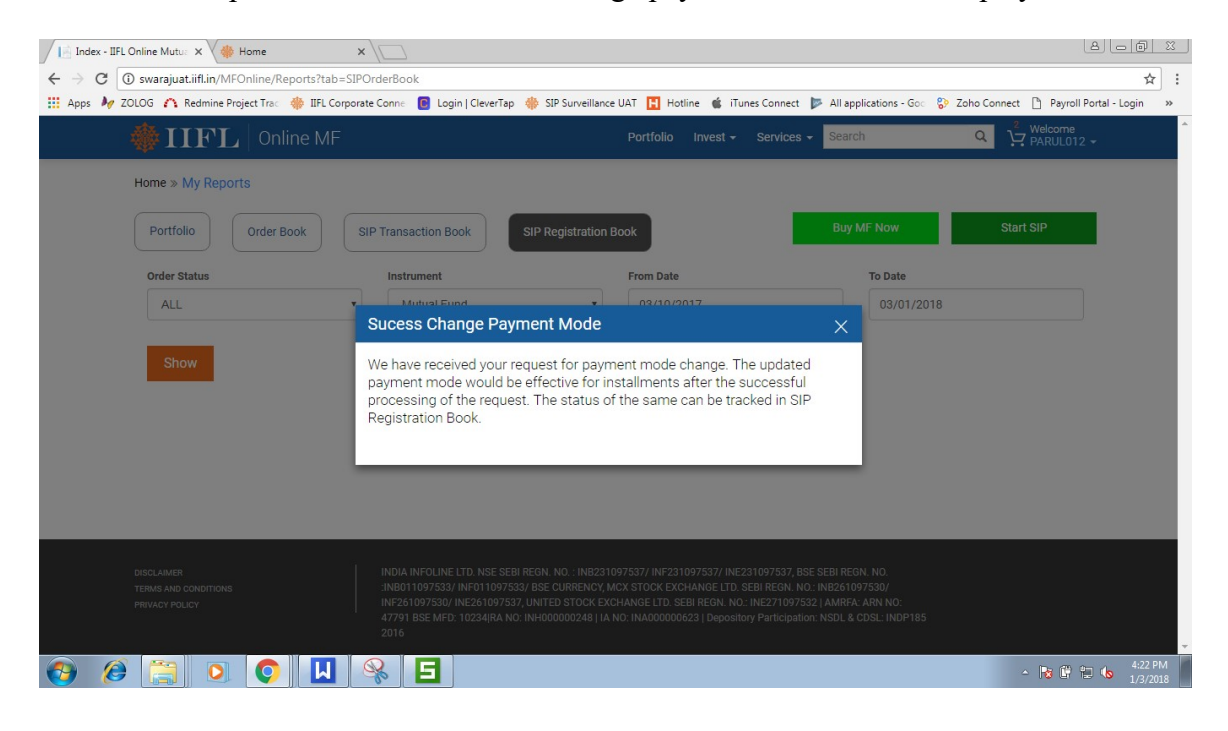

9. Navigate to 'SIP registration book' SIP will get changed.

| ALLET ONE ALL                    |     |         |            |                       | Destination  | -        |                    |                     | O 1 Welcome  |
|----------------------------------|-----|---------|------------|-----------------------|--------------|----------|--------------------|---------------------|--------------|
| TIF.L Unline MF                  |     |         |            |                       | Porticilo    | invest - | Services - Sea     | 51                  | H PARUL012 - |
| BNP Paribas Equity Fund (G)      | 500 | Monthly | 25/12/2017 | Bank                  | N.A.         | 12       |                    | Sent To<br>Exchange | *            |
| BNP Paribas Equity Fund (G)      | 500 | Monthly | 25/12/2017 | Bank                  | N.A.         | 12       |                    | Accepted            |              |
| IDBI Diversified Equity Fund (G) | 500 | Monthly | 25/12/2017 | Bank                  | N.A.         | 12       |                    | Sent To<br>Exchange |              |
| BNP Paribas Equity Fund (G)      | 500 | Monthly | 25/12/2017 | Bank                  | N.A.         | 12       |                    | Sent To<br>Exchange | 1            |
| BNP Paribas Equity Fund (G)      | 500 | Monthly | 25/12/2017 | Bank                  | N.A.         | 12       |                    | Accepted            |              |
| BNP Paribas Equity Fund (G)      | 500 | Monthly | 22/12/2017 | Aadhaar E-<br>Mandate | CITI<br>BANK | 12       | Pending At<br>Bank | Accepted            | 10 A         |
| BNP Paribas Equity Fund (G)      | 500 | Monthly | 27/12/2017 | Bank                  | N.A.         | 12       |                    | Pending             |              |
| BNP Paribas Equity Fund (G)      | 500 | Monthly | 27/12/2017 | Bank                  | N.A.         | 12       |                    | Accepted            | 1000         |
| BNP Paribas Equity Fund (0)      | 500 | Monthly | 27/12/2017 | Bank                  | N.A.         | 12       |                    | Accepted            |              |
| BNP Paribas Equity Fund (G)      | 500 | Monthly | 24/11/2017 | Aadhaar E-<br>Mandate | CITI<br>BANK | 12       | Pending At<br>Bank | Accepted            | 1.5.1        |
| BNP Paribas Equity Fund (G)      | 500 | Monthly | 27/11/2017 | Aadhaar E-<br>Mandate | CITI<br>BANK | 12       | Pending At<br>Bank | Accepted            | 1.20         |
| BNP Paribas Equity Fund (0)      | 500 | Monthly | 27/11/2017 | NACH                  | CITI         | 12       | Pending At         | Accepted            |              |